数字报刊发行领军者 **bookan**.com.cn

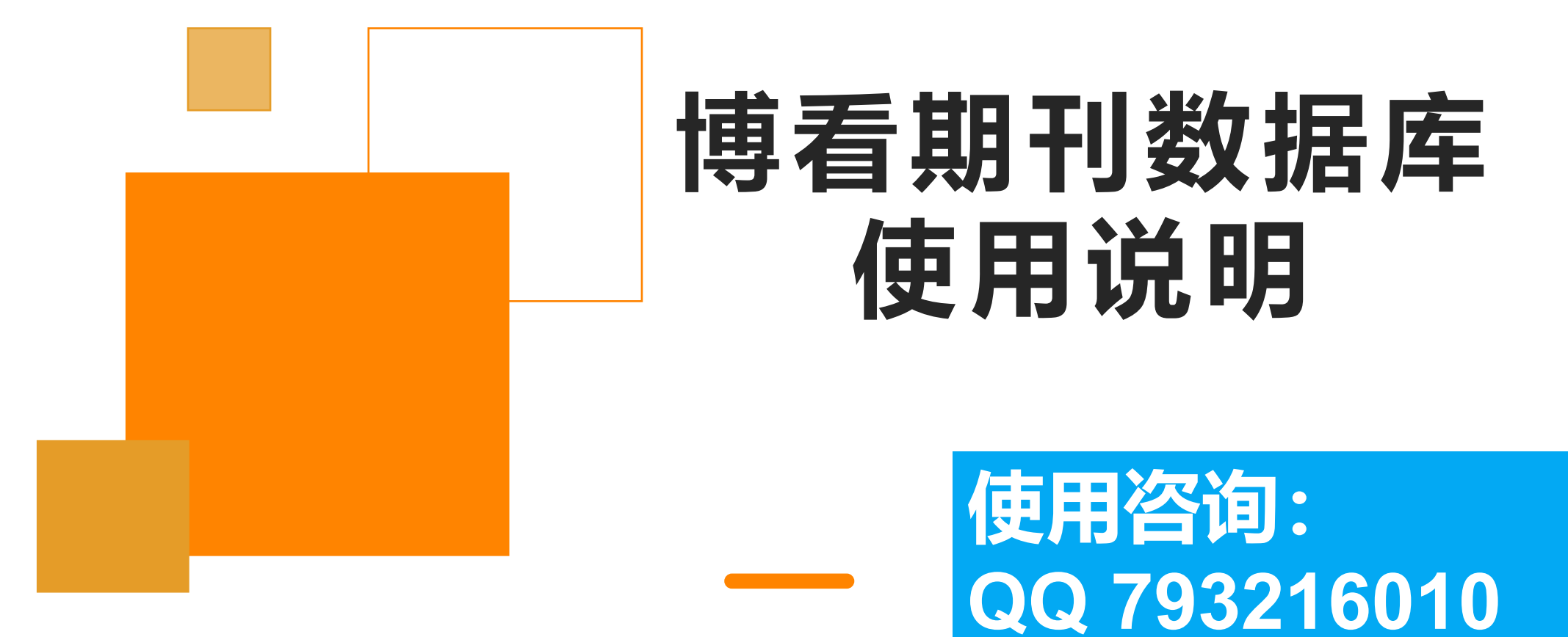

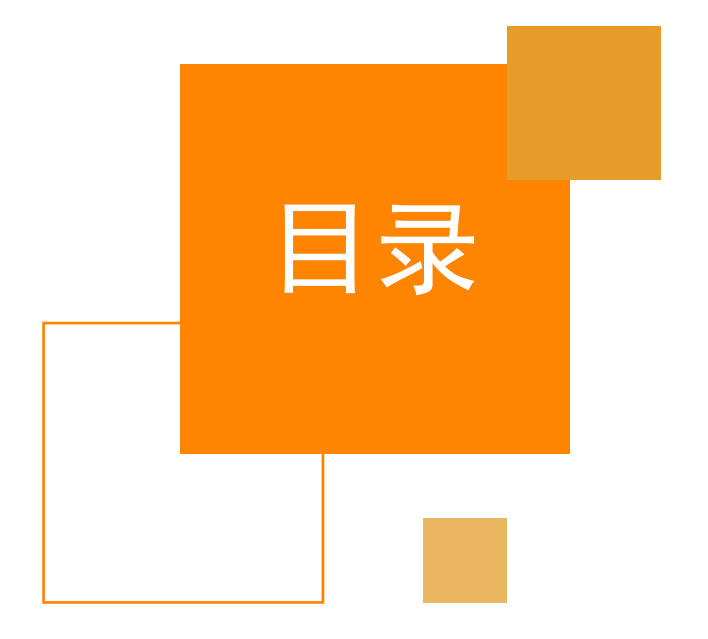

# 01 博看网简介

02 博看期刊数据库使用说明

03 博看书苑APP使用说明

数字报刊发行领军者 **bookan**.em.cm

# 01

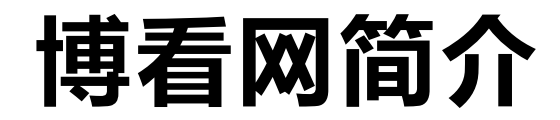

# 数字报刊发行领军者 bookan.博看网

# 博看网简介

•中国优质的数字阅读平台。

•以正版授权的人文期刊、畅销 图书、以及有声资源等优质内 容为核心,利用AI、大数据和 智能硬件、个性化服务为机构 提供最专业的数字阅读服务, 带给读者全新的数字阅读体验。

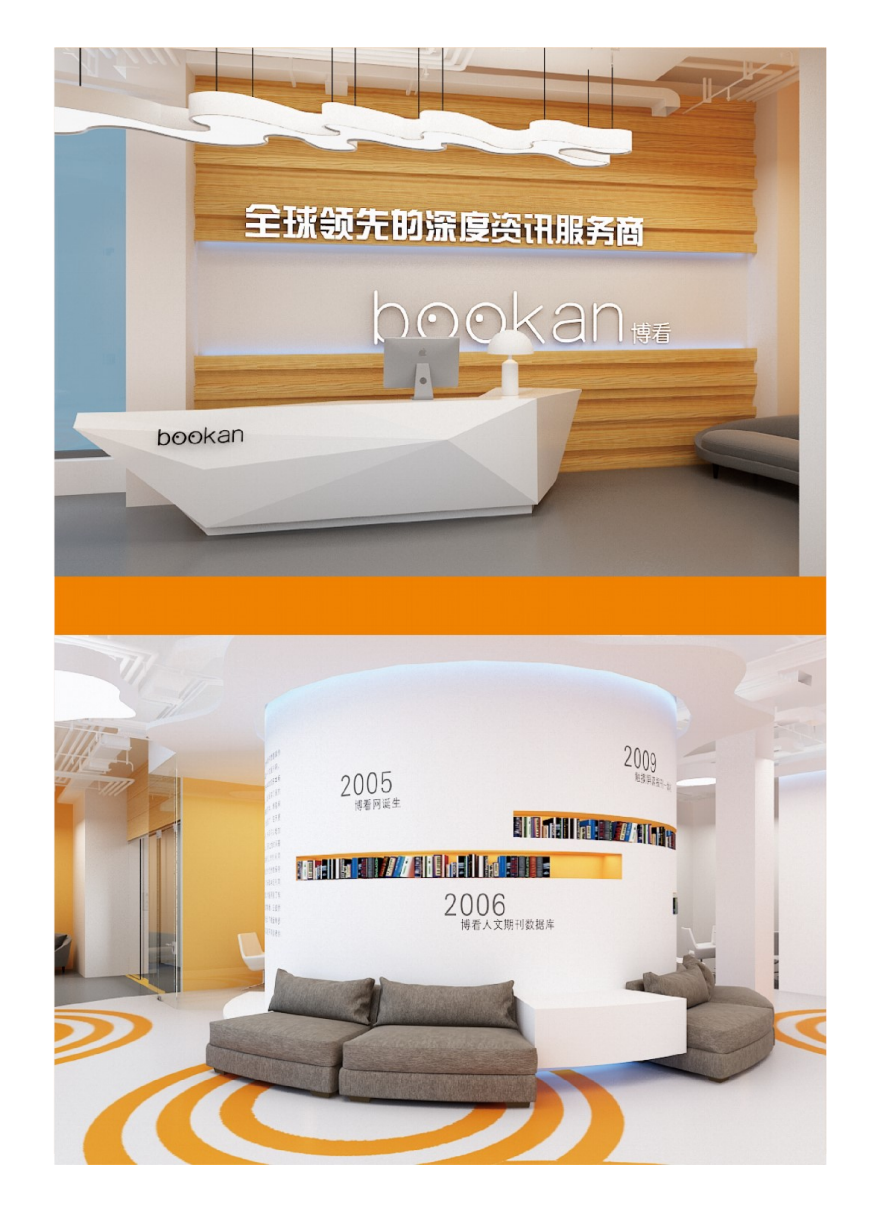

### 畅销资源 实时更新

### 期刊4000余种

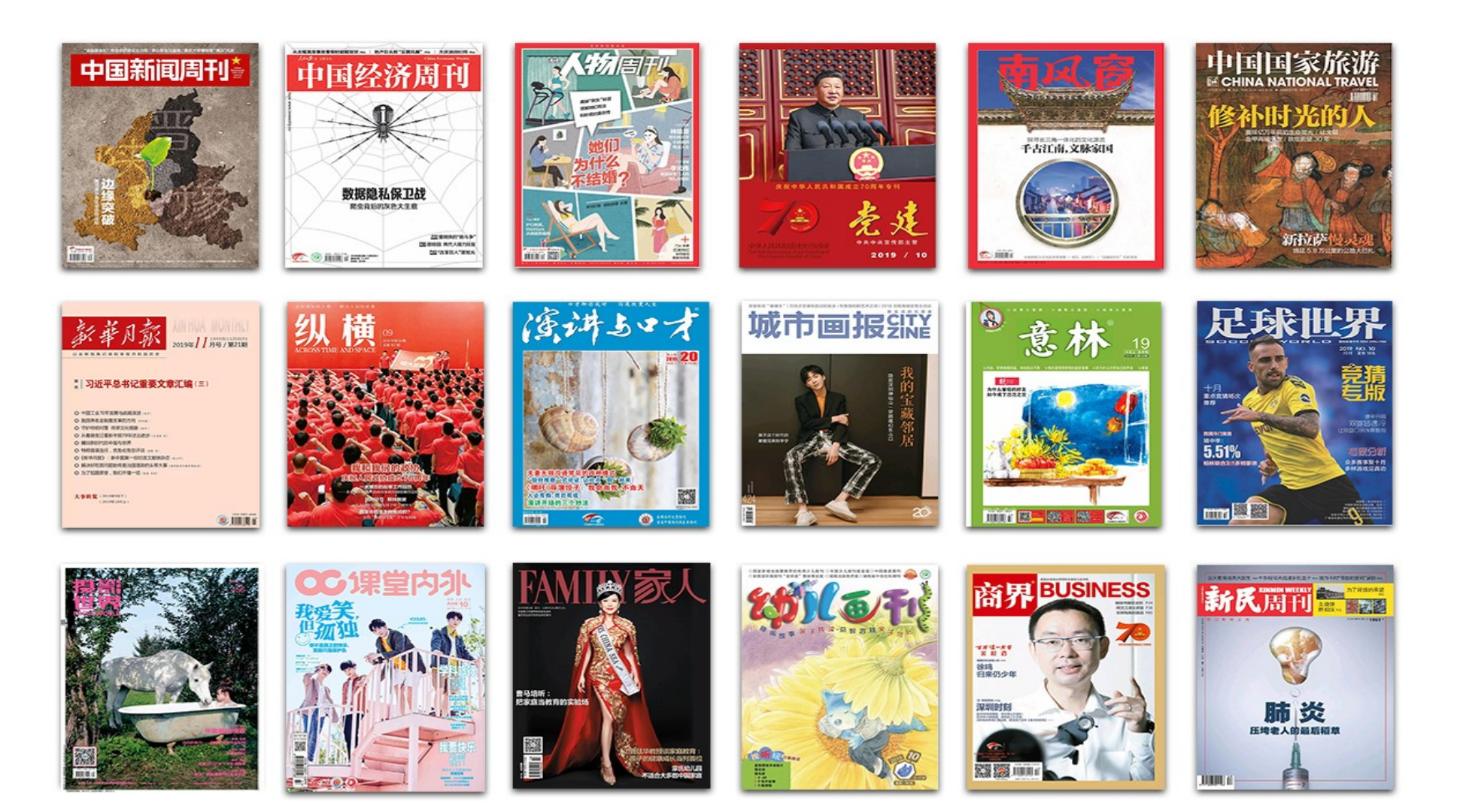

优质资源

数字报刊发行领军者 bookan.博看网

畅销资源 版权稳定

#### 图书30000余册

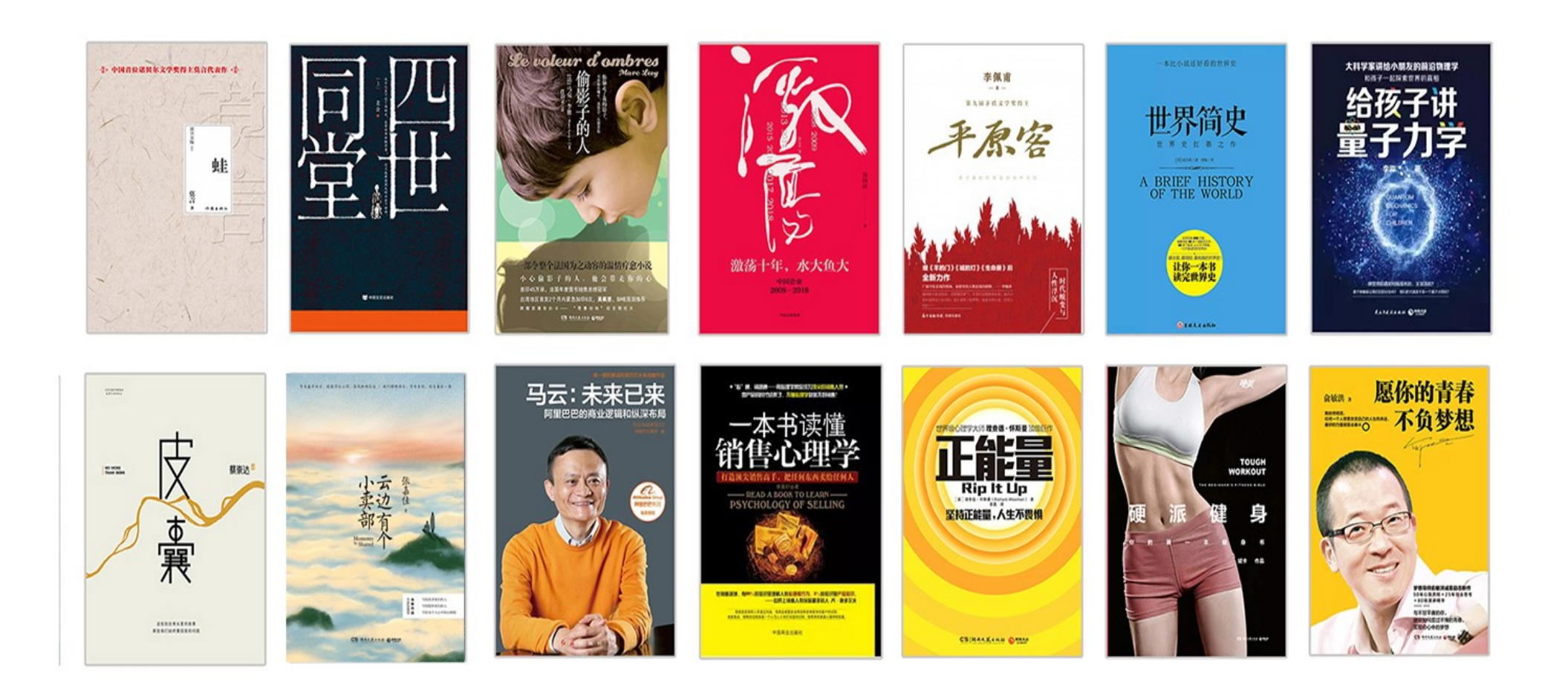

#### 报纸300余种

## 如:人民日报、工人日报、长江日报、中国青年报等

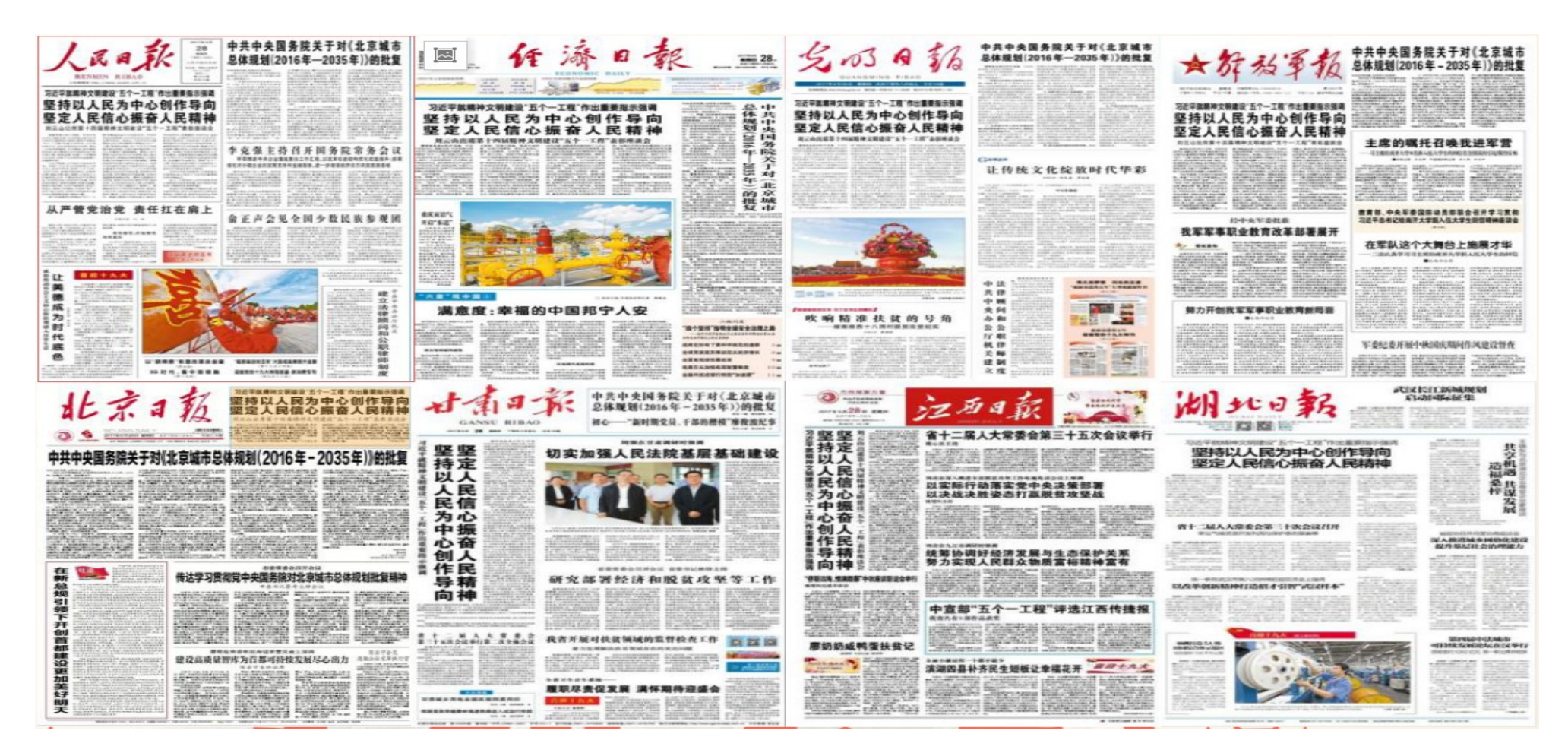

# 02 博看期刊数据库使用说明

# 数据库入口

湖北师范大学图书馆官网 (www.lib.hbnu.edu.cn)——数字资源— —常用数据库——博看期刊数据库

# 数字报刊发行领军者 bookan.<mark>博看</mark>风

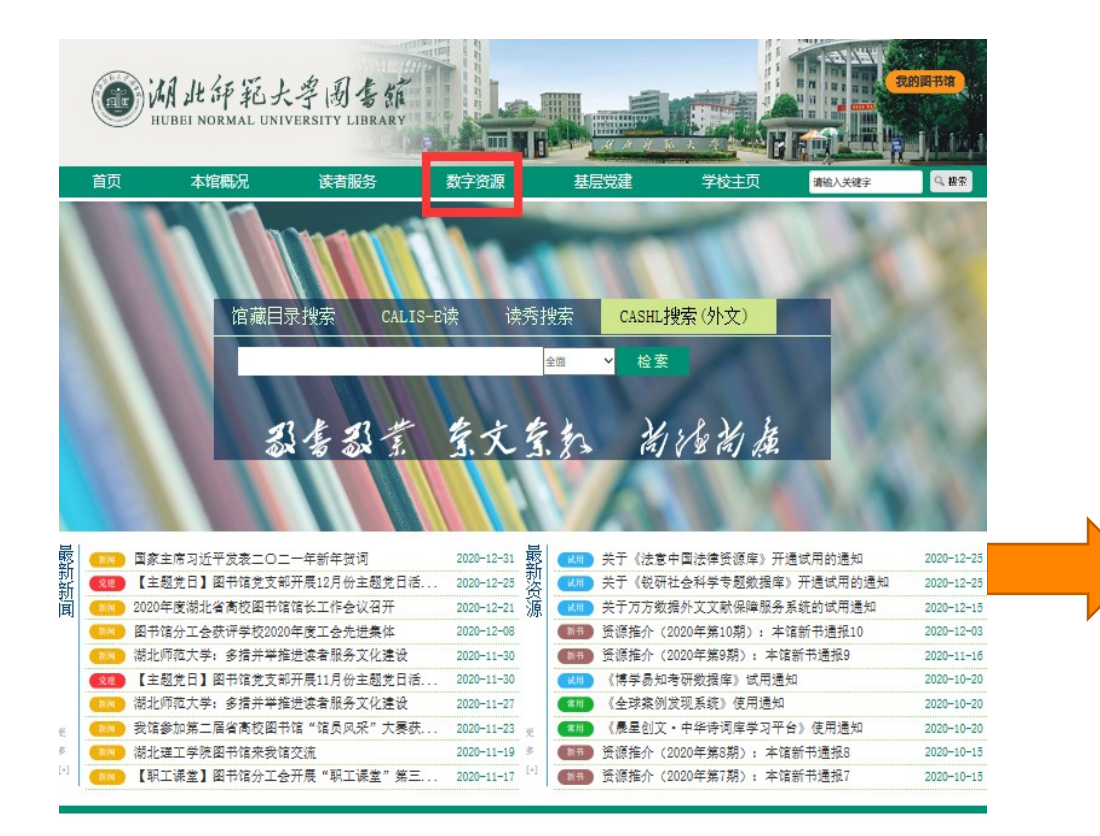

|      |      |      | 读者服  | 务 / SE | RVICE |         |      |      |  |
|------|------|------|------|--------|-------|---------|------|------|--|
|      | 88   |      | 1    |        | 8     | $\star$ |      | กสั  |  |
| 开放时间 | 馆藏分布 | 新节推荐 | 自动服务 | 枝外访问   | IATR  | 宁科服务    | 资源专航 | 阅读排行 |  |
|      |      |      |      |        |       |         |      |      |  |

图书馆开放时间: 7:30-21:30 准确掌握图书馆各服务区开放时间,请移步:湖北师范大学图书馆开放时间

|                 |              | 试用数据库 王多[+] | 数字图书馆 王多[+]        |
|-----------------|--------------|-------------|--------------------|
| 中国知网            | 超星电子图书馆      | 锐研社会科学专题数据库 | 欧洲国家图书馆联盟(CENL)    |
| 万方缴据库           | CALIS外文期刊网   | 国内外文献保障服务系统 | 中国国家图书馆·中国国家数字图    |
| SpringerLink徵据座 | CALTS e得文献获取 | NSTL外文文献物报座 | 中国高等動音文献保障系统(CALTS |

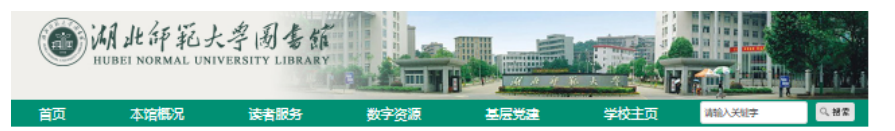

#### 常用数据库 共享数据库 试用数据库 数字图书馆

| 中国知网                     |
|--------------------------|
| 万方数据库                    |
| SpringerLink数据库          |
| EBSCO数据库                 |
| WSN数据库                   |
| SpecialSciDBS国道外文特色专题数据库 |
| OFB外文文献库                 |
| 教育課堂                     |
| 医道多媒体教学资源库               |
| 习近平系列重要讲话数据库             |
| 雅昌艺术图书数据库                |
| 讯思心理在线服务平台               |
| 51CTO学院                  |
| 设计师之家资源库                 |
| 超星视频 (崩秀报告厅、微视频)         |
| 读秀知识库                    |
| 网上报告厅高校版                 |
| ご雅书世界                    |
| 中版电子图书(中文)               |
| 中版电子图书(外文)               |
| 银符考试题库B12                |
| 维普中文統刊                   |
| 人民数据库                    |
| 人大 "复印报刊资料" 数据库          |
| 学问网全媒体自主学习资源库            |
| 博看期刊数据库                  |
| 信息素券数据库                  |
| 中国地方志知识服务系统              |
| EI                       |
| 百度文库高校版                  |
| 新学术SCI期刊精选整合服务平台         |
| 新学术国际教育专题整合服务平台          |
| 晨星创文·中华诗词库学习平台           |
| 全球案例发现系统                 |
| 新东方多媒体学习库                |

# 校园网内用户登录

数字报刊发行领军者 **bookan**.com.cn

# 校园网内IP直接登录访问,无需用户名和密码。

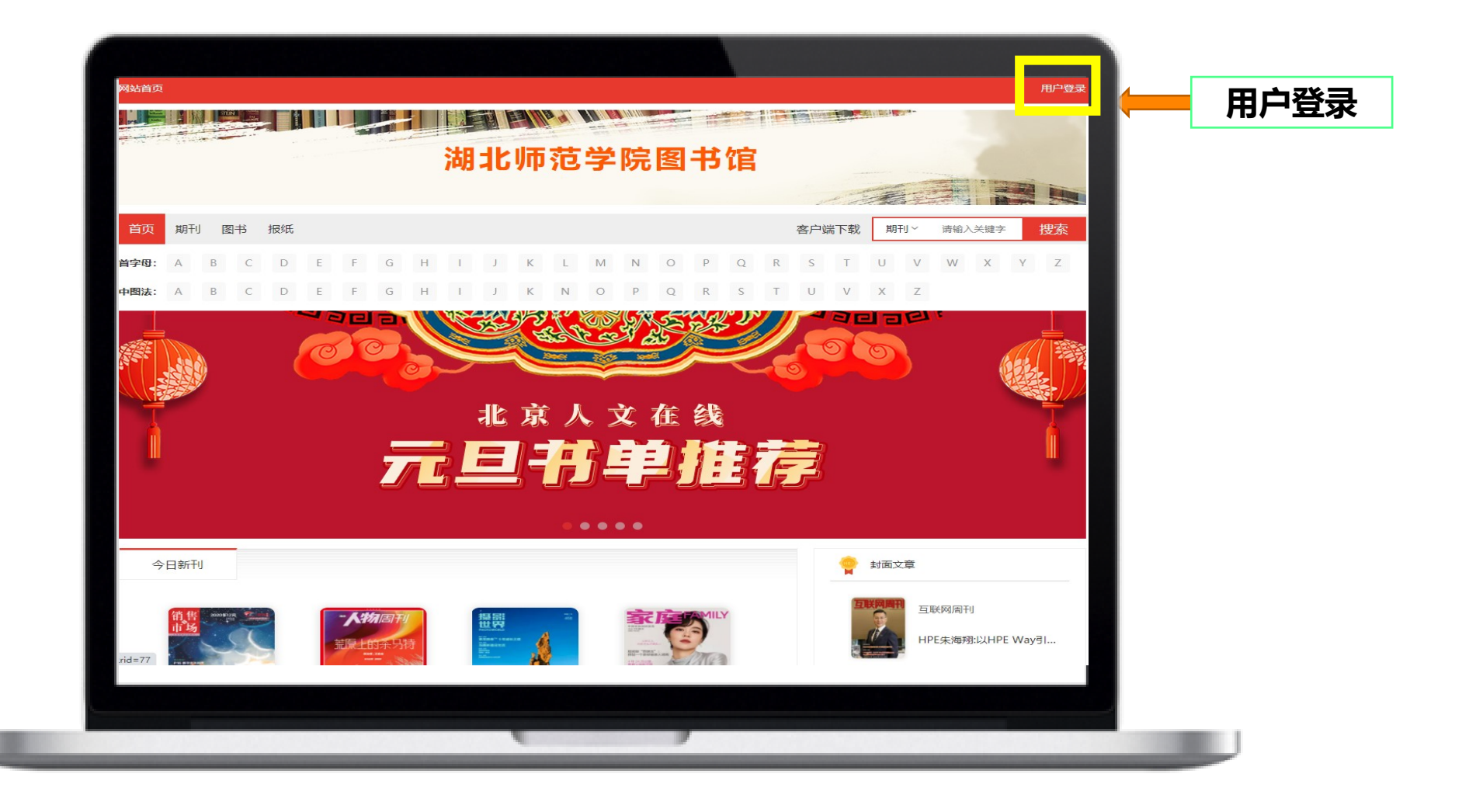

# 校园网外用户登录

校园网外可用手机号登陆博看期刊数据库 <u>http://zq.bookan.com.cn/?t=index&id=23173</u> (首先在校园网IP范围内外使用手机号注册个人账户,需要绑定 **图书馆机构账号<咨询QQ: 1793216010>**)。

数字报刊发行领军者 bookan.<mark>博看</mark>网

|          | 返回首页 |                   | 已有账号,请登录 |
|----------|------|-------------------|----------|
| 手机号 机构账号 |      | 手机号注册 绑定机构账号 注册成功 |          |
| 🛛 请输入手机号 |      |                   |          |
| → 请输入密码  |      | ♀ 请输入手机号          |          |
| 登录       |      | □ 请输入短信验证码 发送验证码  |          |
| 新用户注册    |      | ● 请设置一个初始密码 下一步   |          |
|          |      |                   |          |
| 用户登录页面   |      | "新用户注册"页面         |          |
|          |      |                   |          |

输入手机号、密码登录,新用户首次使用新用户输入手机号后,点击"发送验证码",获取验证码并设置点击"新用户注册"。初始密码后,点击"下一步",绑定图书馆机构帐号,完成注册。

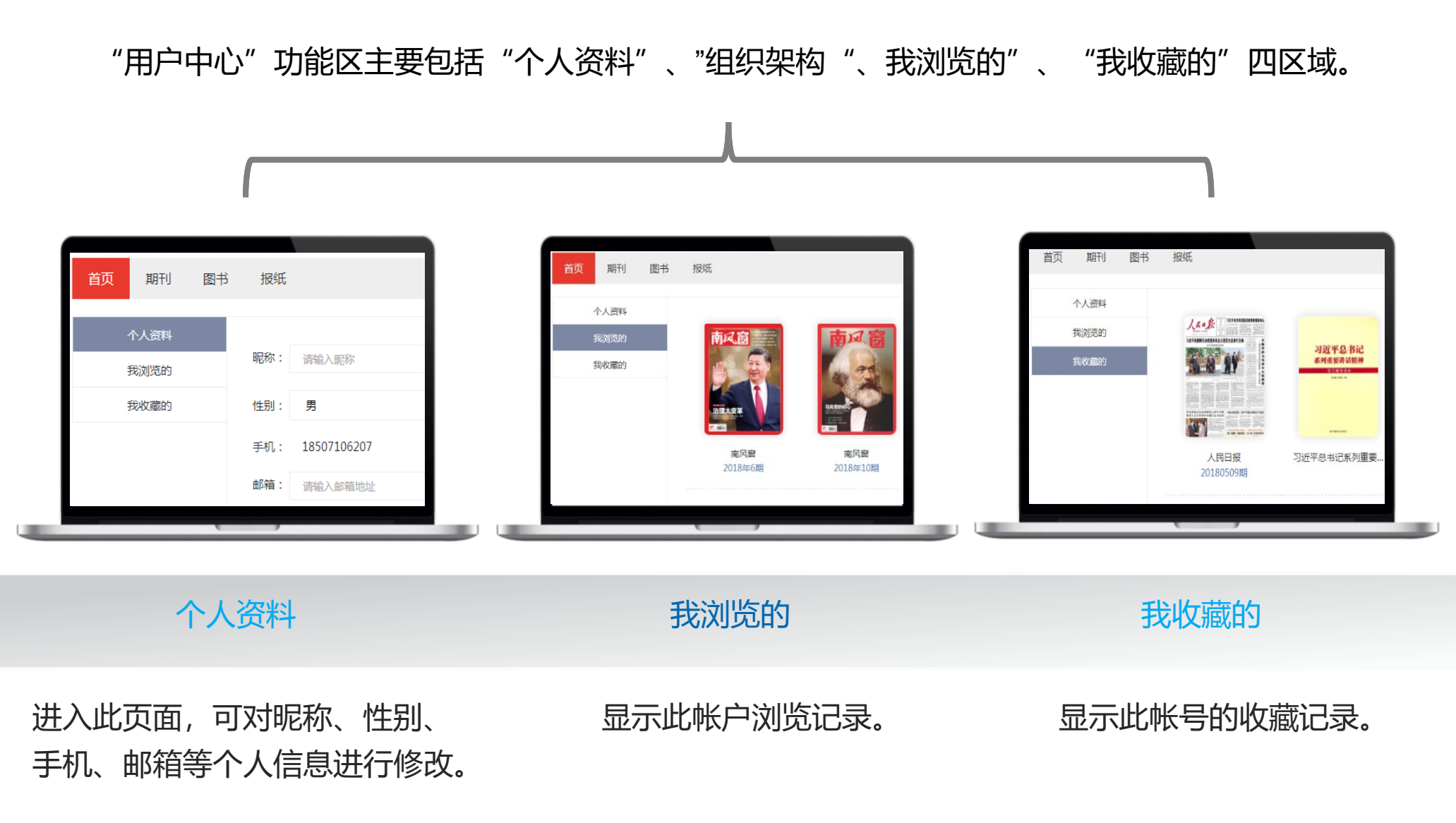

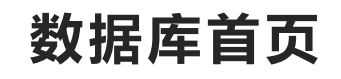

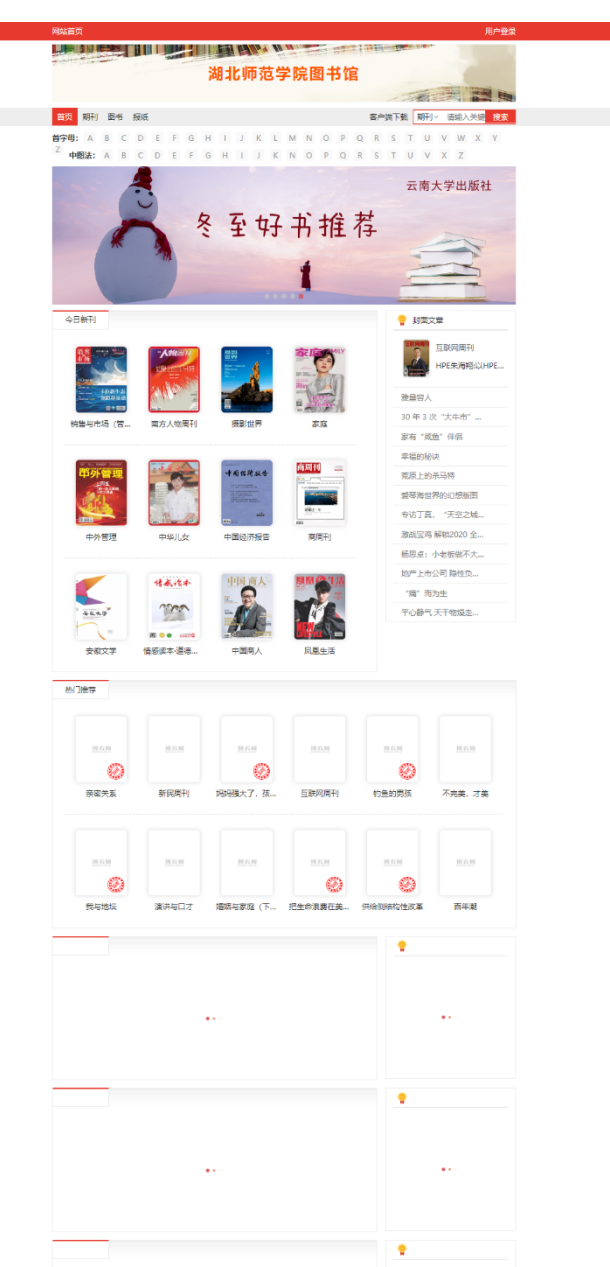

| · · · · ·                             | · · · · ·                             |
|---------------------------------------|---------------------------------------|
|                                       |                                       |
|                                       | 首而6大功能模块:                             |
| 4<br> <br>                            | 检索                                    |
| · · · · · · · · · · · · · · · · · · · | 轮播图                                   |
| · · · ·                               | 今日新刊                                  |
| · · · · · · · · · · · · · · · · · · · | 封面文章                                  |
| · · · · · · · · · · · · · · · · · · · | 热门推荐                                  |
|                                       | 热门期刊, 图书                              |
|                                       |                                       |
|                                       |                                       |
|                                       | · · · · · · · · · · · · · · · · · · · |
|                                       |                                       |
| · · · · · · · · · · · · · · · · · · · | · · · · · · · · · · · · · · · · · · · |

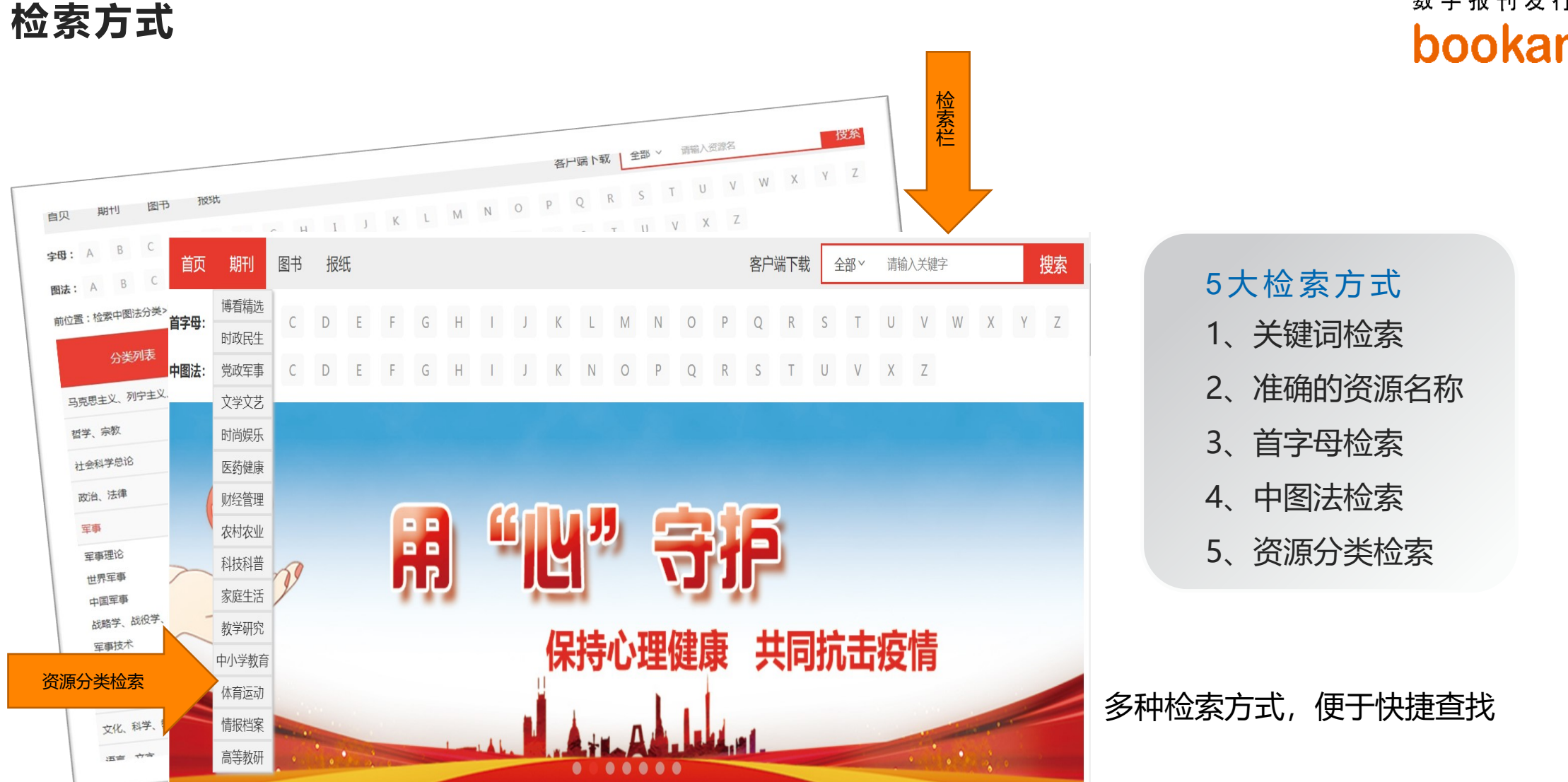

数字报刊发行领军者 bookan.博看风

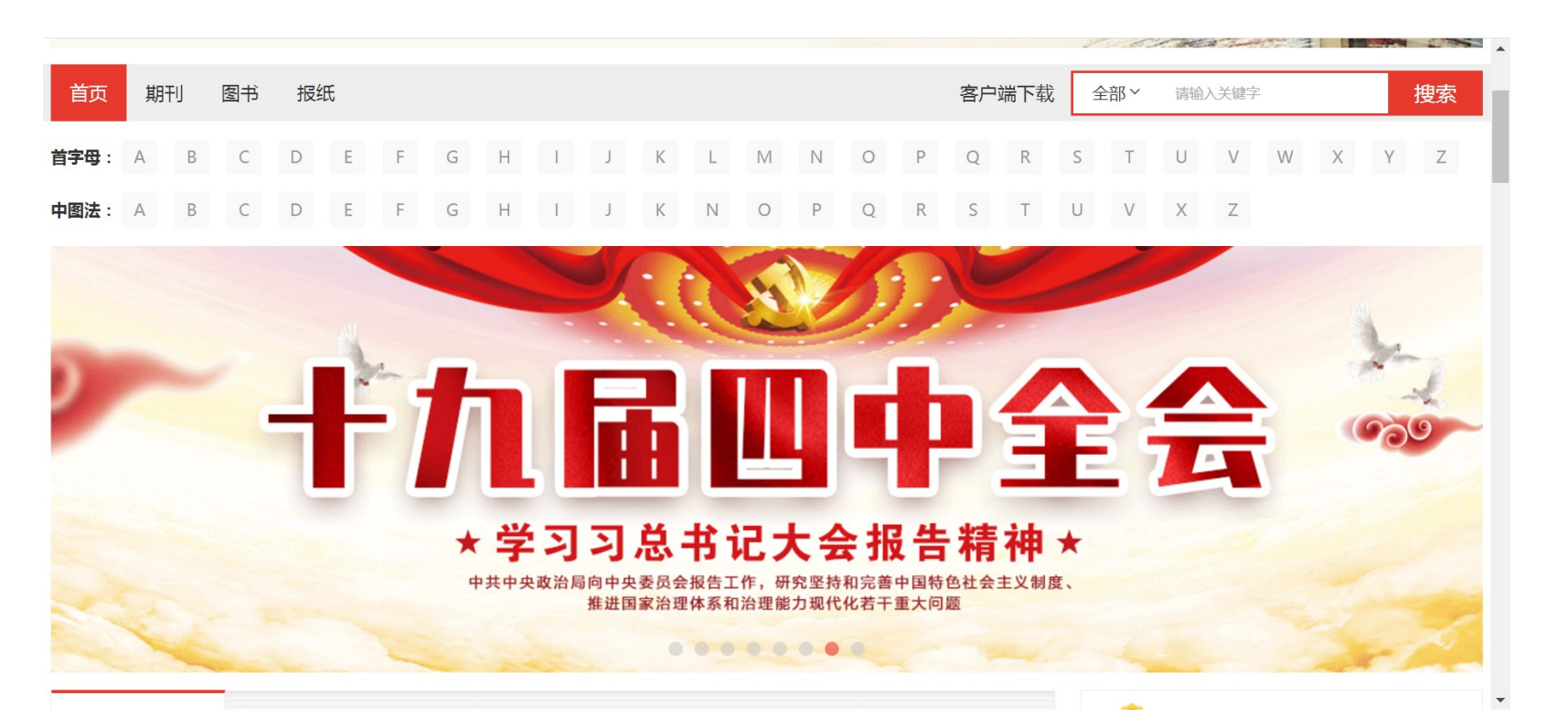

#### 首页支持轮播图推荐

如:图书馆热门资源推 荐、新书上架 线上活 动等等

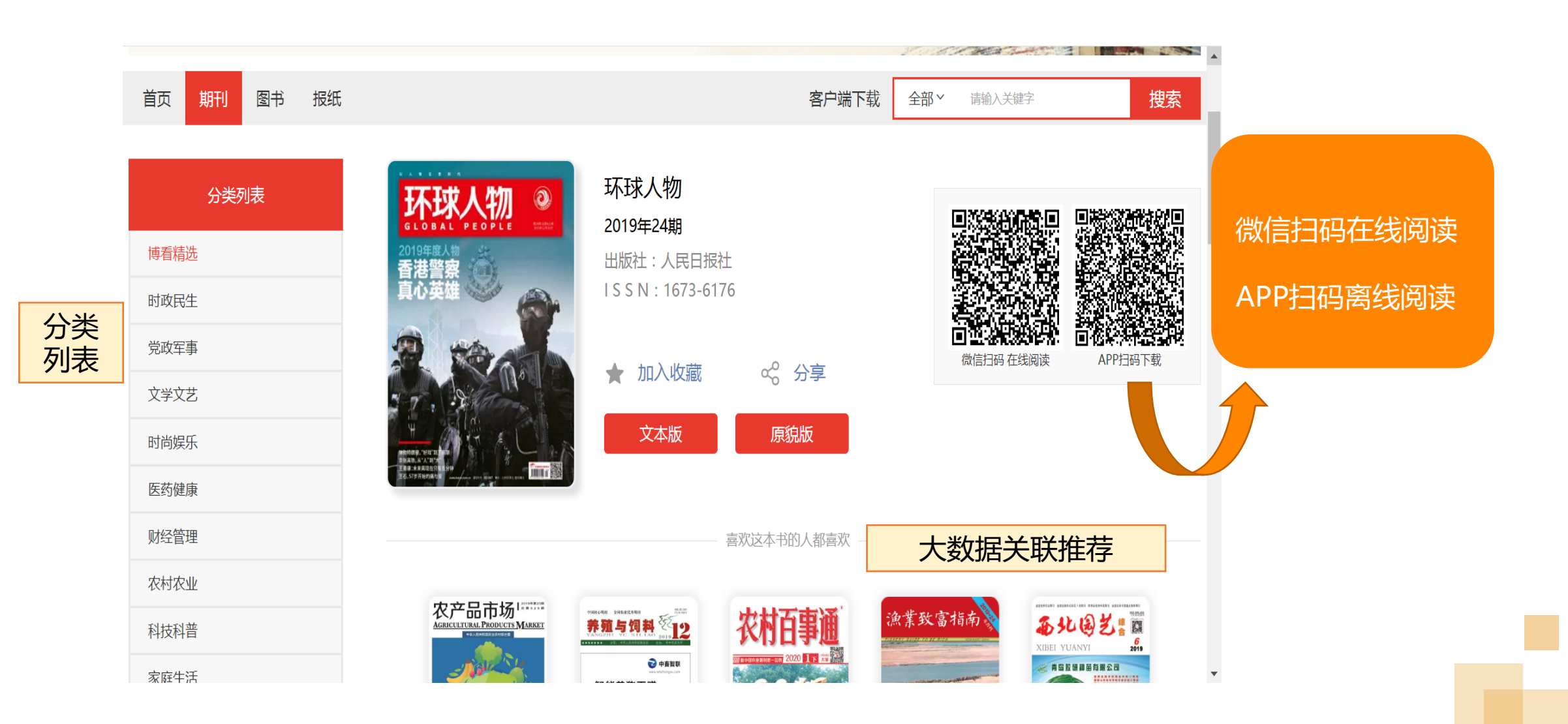

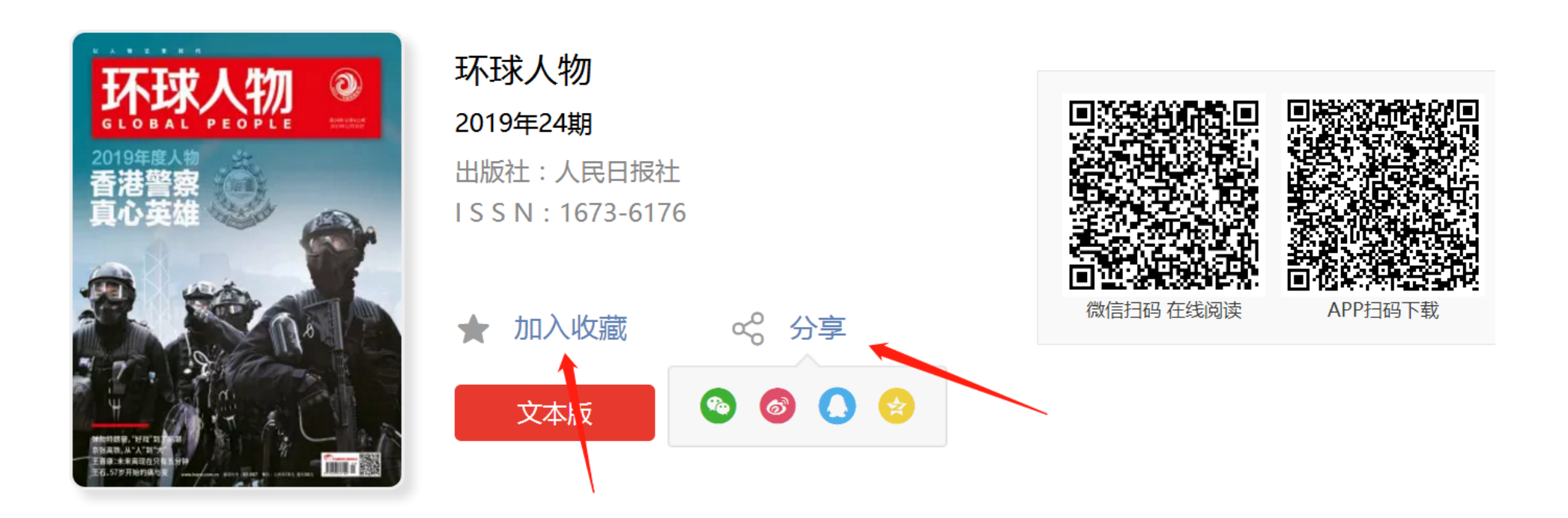

支持一键收藏,以及一键分享到QQ,微信,微博等自媒体平台

数字报刊发行领军者 **bookan**.com.cn

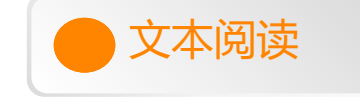

#### 欧登塞循着安徒生的足迹

#### 文• 图/任紫玉

欧登塞,安徒生的故乡,丹麦第二大岛菲英岛上的古老 城市。老城中心的彩色木屋像是童话中的糖果屋,每一个彩 色的窗户上都摆放着不同的鲜花。街道上仍是传统丹麦风格 的低矮木制建筑,有两条街区至今完好地保持着安徒生时代 的风貌。有着450多年历史的伊埃斯科城堡,是欧洲保存最 好的文艺复兴风格的水上城堡;布罗霍姆城堡亦承载了丹麦 皇室和大家族的故事,见证了丹麦历史画卷的一部分。

#### 童话照进现实

当日出撒下温暖,花儿缓缓绽放,美人鱼唱起动听的歌,丑小鸭变成了白天鹅,公主和王子幸福生活在一起…… 在童话大师安徒生笔下的故事中,难题总会获得意外而神奇 的解决办法,故事中主角乐观又坚定的信念也感染着人们。 构建了童话世界的安徒生,他的故

界一般美好。

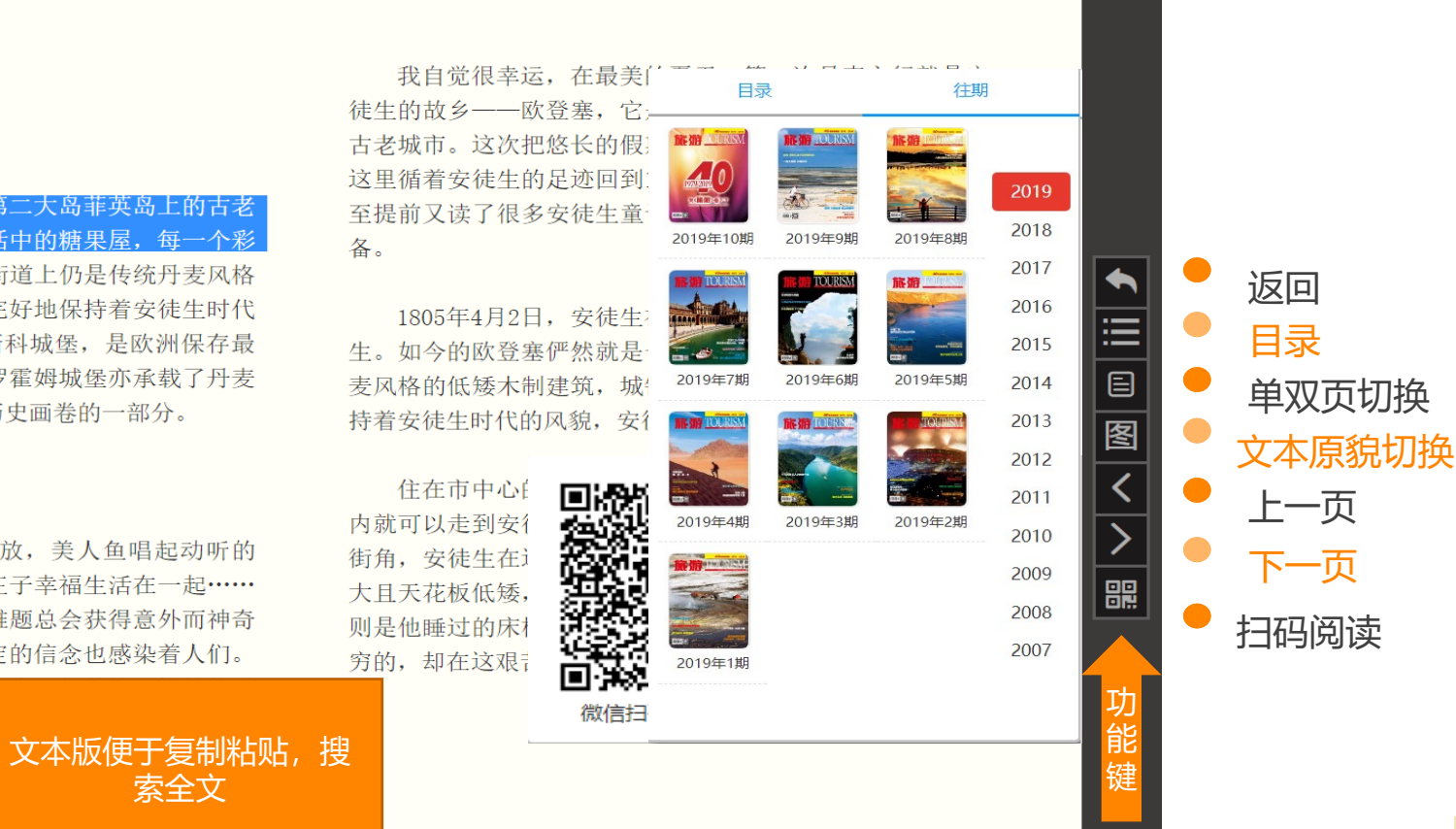

数字报刊发行领军者 bookan. 博看网

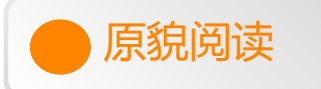

玩转地球 WORLD TRAVEL

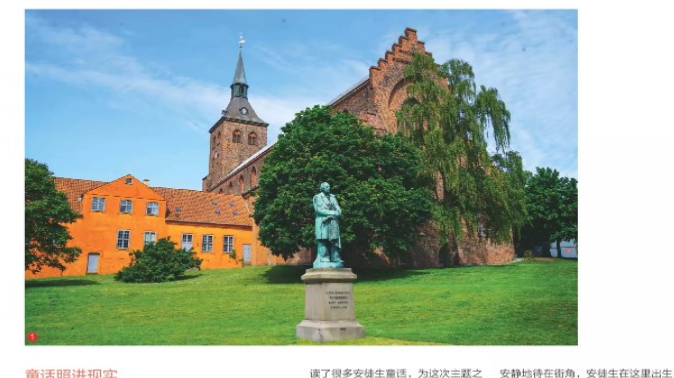

#### 童话照讲现实

当日出撒下温暖,花儿缓缓绽放,美人鱼唱起动听 行做了充分准备。 的歌, 丑小鸭变成了白天鹅, 公主和王子幸福生活在一起 1805年4月2日, 安徒生在古朴 且天花板低矮, 窗边摆放着他那鞋匠 ……在重活大师安徒生笔下的故事中,难愿总会获得意外而 典雅的北欧小城欧登塞出生。如今的 父亲的工作台,墙角则是他睡过的床 神奇的解决办法,故事中主角乐观又坚定的信念也感染着人 欧登塞俨然就是一个童活小镇,街道 榻。从这里深深感受到,安徒生家确 们。构建了童话世界的安徒生,他的故乡也正如其笔下描绘 上是传统丹麦风格的低矮木制建筑, 实是贫穷的,却在这艰苦的环境中诞 的世界一般美好。

我自觉很幸运,在最美的夏天,第一次丹麦之行就是 着安徒生时代的风貌,安徒生故居就 他的一生自卑且贫穷,终身未娶 安徒生的故乡——欧登塞,它是位于丹麦第二大岛菲英岛 在其中。 上的古老城市。这次把悠长的银期都安排在欧登寨履行, 住在市中心的好处是步行就能 "我为自己的童语付出了巨大的、甚 准备在这里循着安使生的足迹回到19世纪,让童话照进现 浏览街区关景,10分钟以内就可以走 至可以说是无可估量的代价。为了童

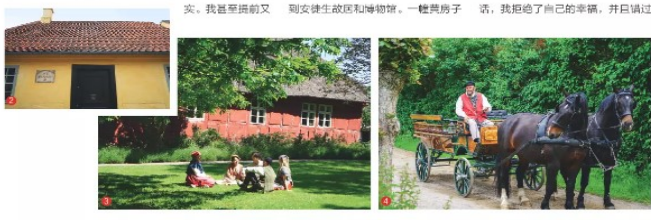

并成长。走进黄色房子,房间并不大

也没有子嗣,他在临终前曾经说过:

城镇中还有两条街区至今完好地保持 生了世界上伟大的儿童文学作家。

10 | 監督 TOURISM OCT 2019

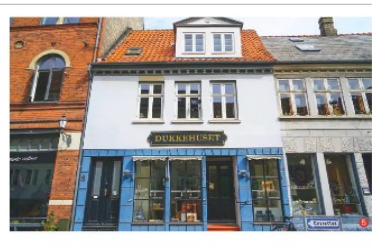

了这样的一般时间。那时,尽管想象 我们合影,这是我来到欧登塞后遇到 是怎样有力、如何光辉,它还是应该 的第一个如此热情的丹麦人。 让位给现实的。" 穿过成片的老房子,走到河边, 从故居沿着地面上刻着的"大 蜿蜒的欧登塞河穿过老城,河畔绿茵

翌日, 约好的

脚印", 循迹到安徒生博物馆。这里 茵的草坪上有一群年轻人在夕阳中野 存放着安徒生的手稿和他儿时的剪纸 餐和跳舞。母鸭子带着毛茸茸的小家 作品,顺着时间长廊看过去,不难看 伙们在河边练习划 到他早期的童话充满绮丽的幻想、乐 水。时间之神特别 观的精神,现实主义和浪漫主义相结 眷顾这里,把美好 合。他向往着童话中的生活,同时把 的事物在时间线上 欧登塞的一草一木、一呼一吸,把这 无限延长。

座城对他的影响写进了童话故事中。 不得不说,欧登塞的美丽和迷 巴士就在酒店门口 人在看到它的第一眼便已让人心生爱 准时等待,身着白色衬衫的司机幽默 幕。傍晚,禁不住夕阳和凉爽天气的 且有礼貌。乘车走出欧登寒市区去往 诱惑,我走出去漫步。老城中心的彩 城外,其实不过15分钟的车程,街道 色木屋像是童话中的糖果屋,并无过 旁的景色已开始更加充满日园风光。 于高大的建筑,每一个彩色的窗户上。今天的目的地是菲英村,也是另一个 都摆放着不同的鲜花。 走进街边的家族古董商店 是一座活着的露天博物馆,它以18、

Krambode,它有着300年历史。可 19世纪的乡村建筑为原型,再现了安 以淘出些有趣的铁皮勺子、颜些年头 往生时代的田园生活。农庄中的牛、 的瓷盘子,很多东西已经不再生产,马、羊壮硕且自由,铁匠的隔壁是农 于是这里就保留了百年前本地人的生 夫。鲜红色的小房子用出了半圆形的 活方式,直接而鲜活地呈现在眼前。 马场,墙角外堆放着木柴。 店主是一位高大的北欧男人,和他80 当地的志愿者们穿着传统服装扮 岁的奶奶一起在商店中经营忙碌着。 演村民,在乡村中劳作,挤牛奶、织 看到我们到来,很高兴地和我们闲聊 麻布,可爱俏皮的姑娘穿着大大的木 起来,还会摆出各种深沉的Pose与 鞋、头系格子围巾,拎着木桶在村子

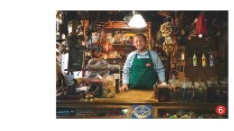

里欢快地跑来跑去。她和我聊天,说 这大大的木鞋穿起来极为不舒服也不 方便, 倒是印证了安徒生时期农户们 生活的真实状况。这一切也将19世纪 1为纪念安健生而建的丹麦乡村生活进行了复刻,农庄中 量的雕像。 2.安装生出生的小房 的乡村生活也成为了安徒生童话故事

テ。 3 在非美村有冊穿19 的家村和灵感来源。 世紀東装的志志者。 4 非美村中保留有马 毎年夏天, 欧祖 每年夏天,欧登塞会举办安徒生 \*, 5 欧登塞考城, 茜边 文化艺术节以纪念这位童话大师。以 個時間。 6 历史越过百年的杂 安徒生为主题的各类庆祝活动包括传 资料。 7杂货铺中的复古蓝 统戏剧表演、童话剧演出、安徒生讲 B改量要的大赦皇。 座、音乐会、艺术展充满街头巷尾。 将整个欧登塞变成真正的童话之城。

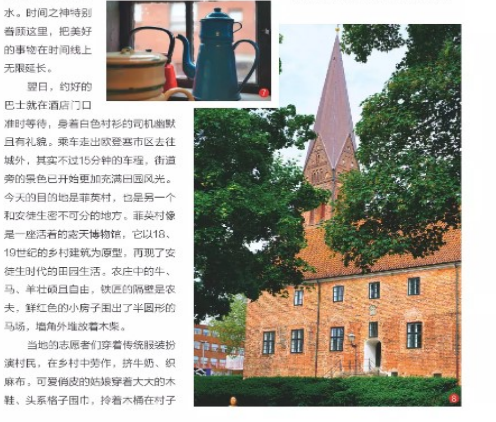

OCT 2019 MAR TOURISM 11

原貌版保留刊物全貌 按目录, 篇章整体呈 现

点击屏幕任意区域, 可以 进行单双页切换。

数字报刊发行领军者 bookan.博看网

# **03** 博看书苑APP使用说明

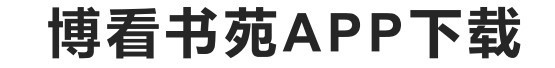

1. IOS 用户:在appstore里面搜索"博看书苑"下载

- 2. Android 用户: 在各大应用市场搜索"博看书苑"下载
- 3. 扫码下载:

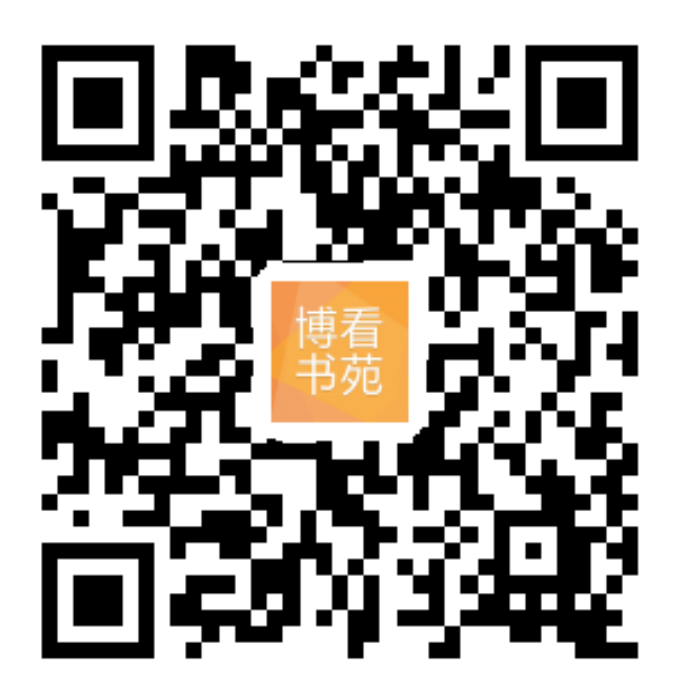

# 用户注册及登录

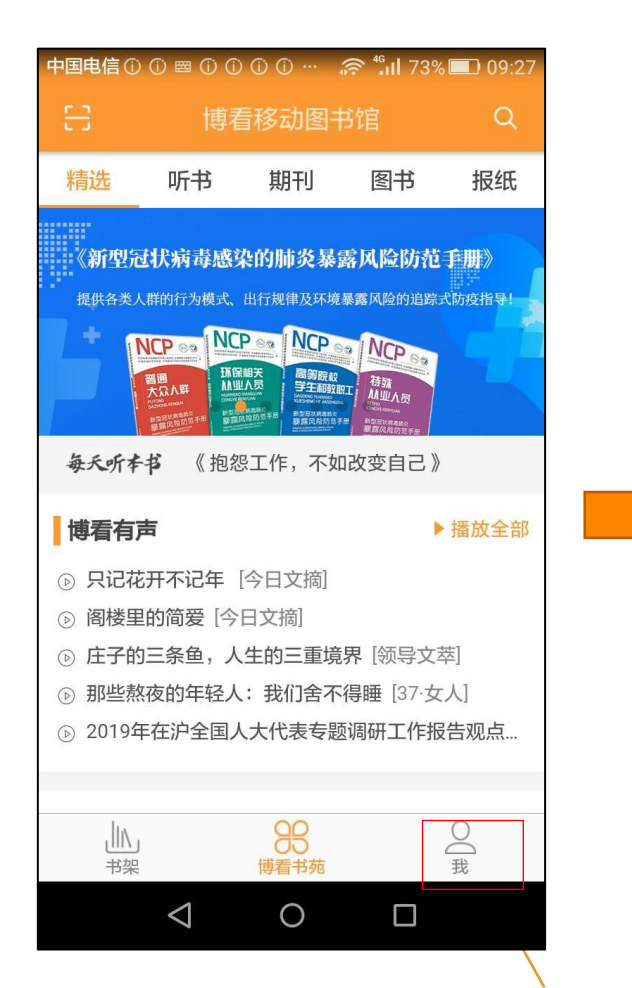

# 图书馆机构账号: 请咨询 QQ 1793216010

# 数字报刊发行领军者 bookan.<mark>博看</mark>风

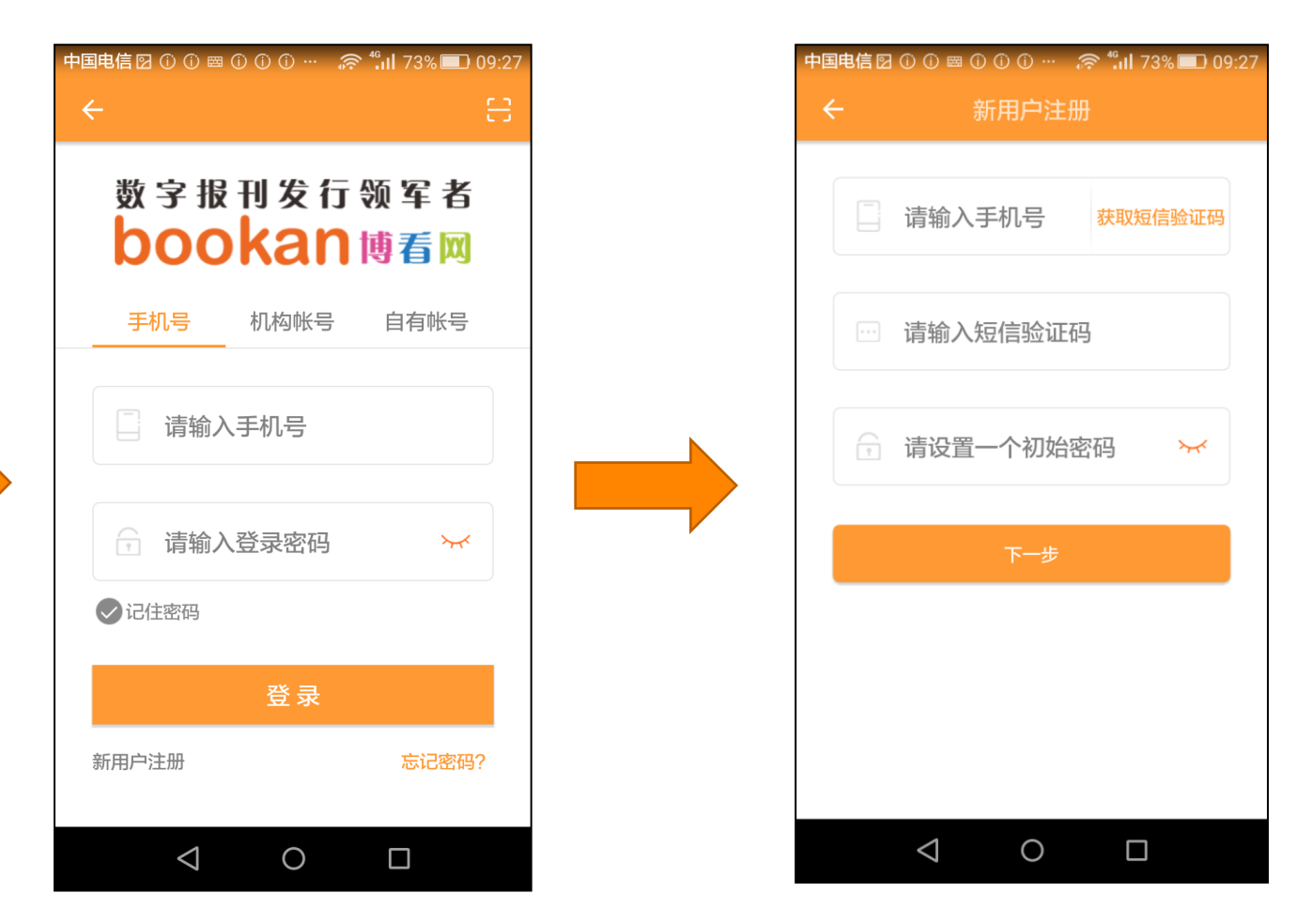

新用户直接用手机号注册即可,下次登录可直接用手机号登录

# 订阅推荐及推送

- 订阅推荐:首次登录可
   一键订阅热门优质资源
- 订阅推送:为读者第一
   时间推送订阅的资源

订阅推荐

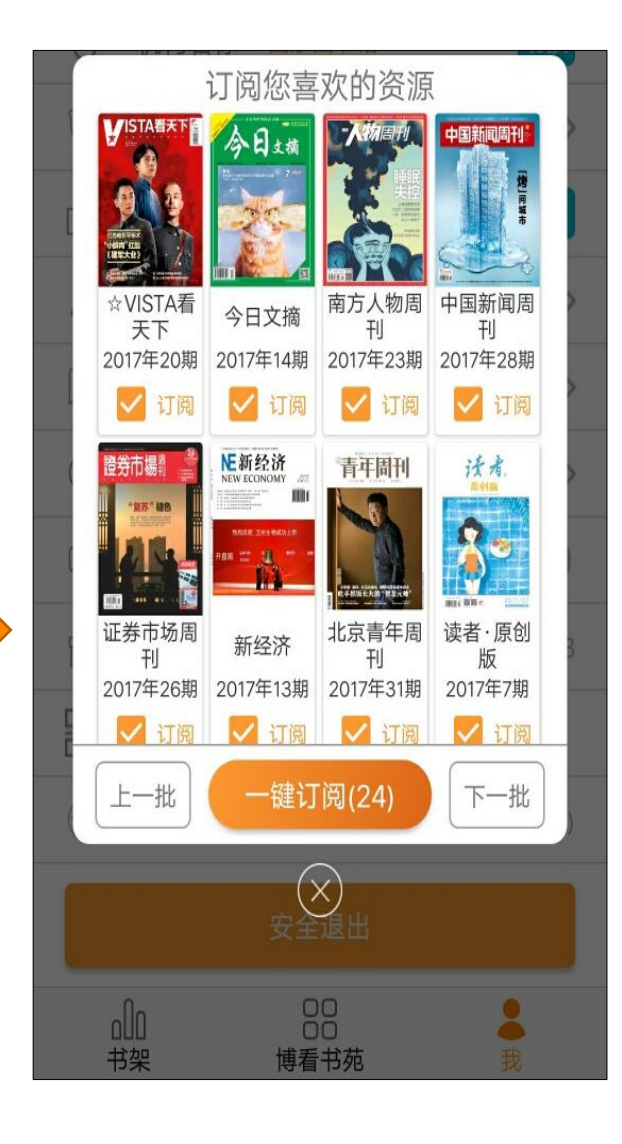

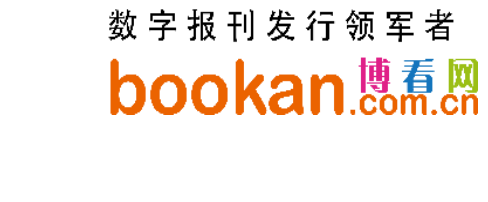

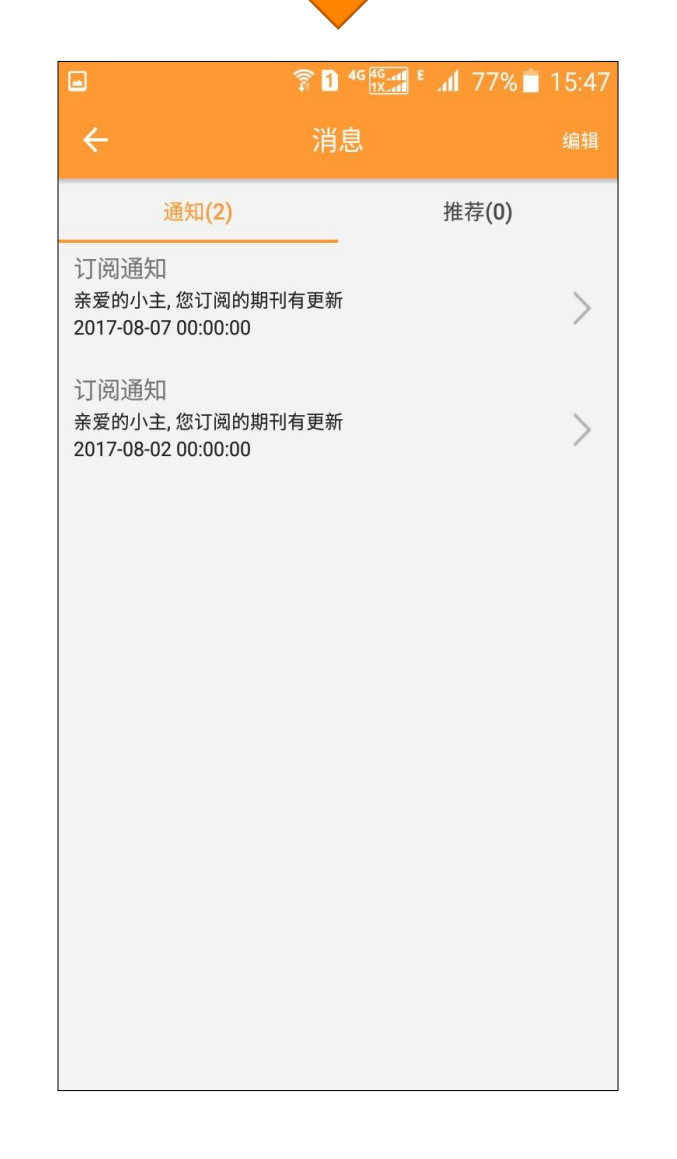

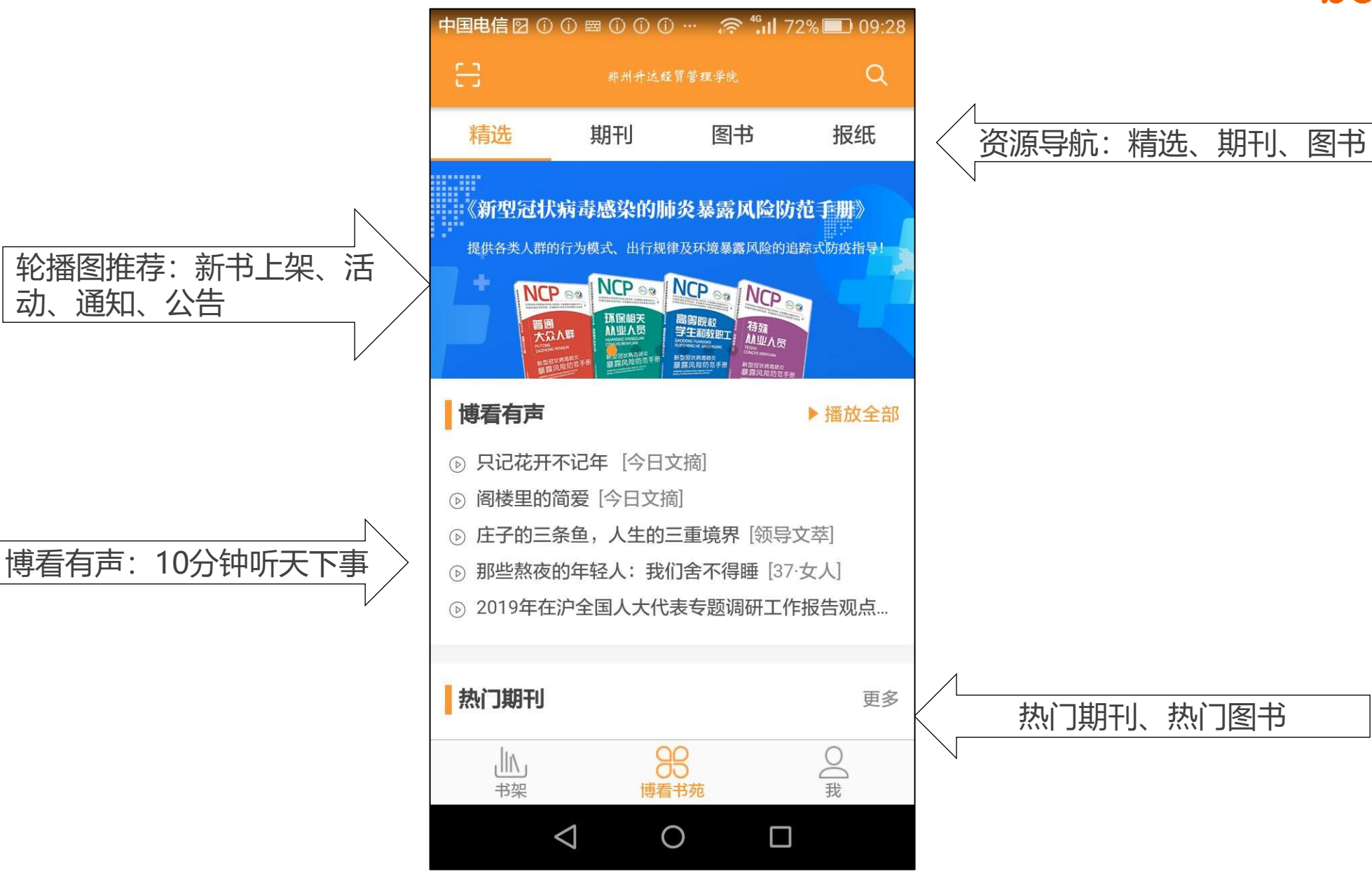

点击头像可修改和完 善个人信息

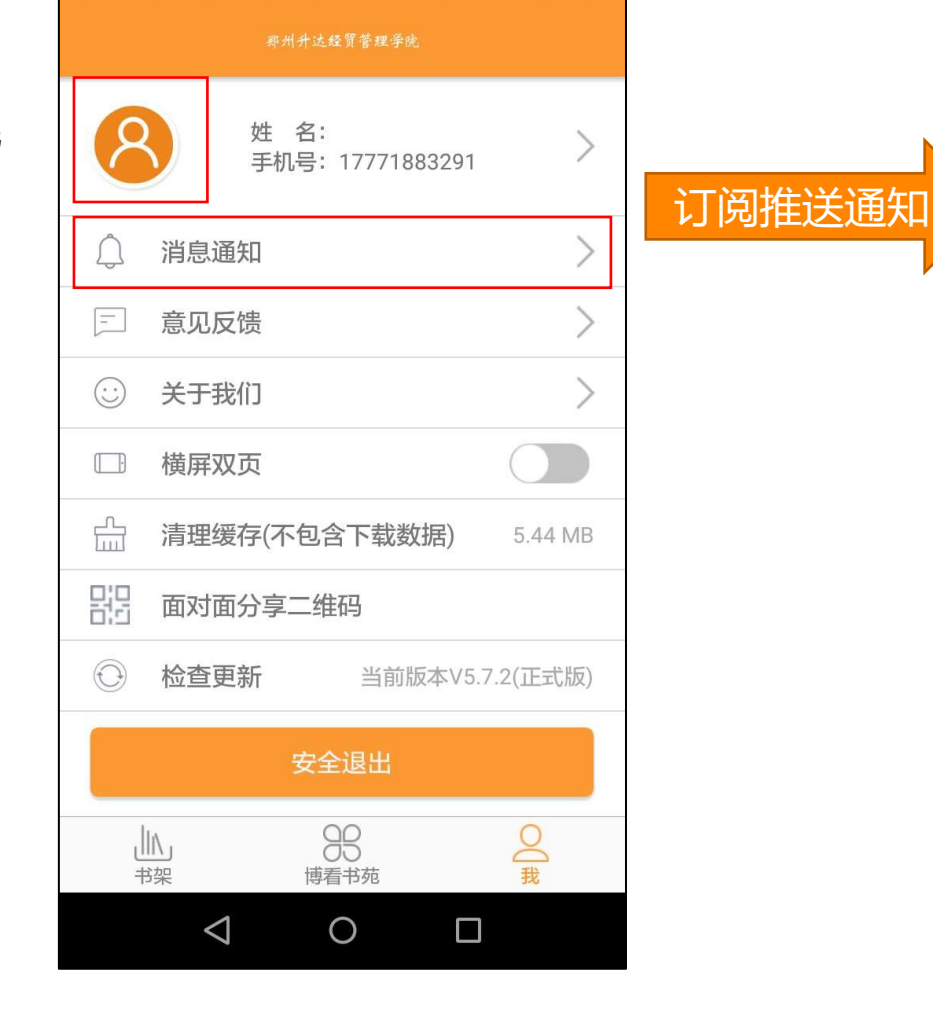

中国电信 🖸 🛈 🖾 🗊 🛈 🛈 … 🛛 🛜 ધ 🖬 72% 💷 09:28

| 5:31                                   |           |    | <b>≈ 6</b> 2 |
|----------------------------------------|-----------|----|--------------|
| <                                      | 消息通知      |    |              |
| 通                                      | 知         | 推荐 |              |
| 订阅通知                                   |           |    |              |
| 亲爱的小主, 絕                               | 您订阅的期刊有更新 |    | >            |
| 2019年12月02                             | 2日00:00   |    |              |
| 订阅通知                                   |           |    |              |
| 亲爱的小主, 約                               | 您订阅的期刊有更新 |    | >            |
| 2019年12月01                             | 1日00:00   |    |              |
| 订阅通知                                   |           |    |              |
| 亲爱的小主, %                               | 恋订阅的期刊有更新 |    | >            |
| 11011101111111111111111111111111111111 | 100.00    |    |              |
| 亲爱的小主, 約                               | 您订阅的期刊有更新 |    | >            |
| 2019年11月29                             | 9日00:00   |    |              |
| 订阅通知                                   |           |    |              |
| 亲爱的小主, 尨                               | 您订阅的期刊有更新 |    | >            |
| 2019年11月27                             | 7日00:00   |    |              |
| 订阅通知                                   |           |    |              |
| 亲爱的小主, 悠                               | 您订阅的期刊有更新 |    | >            |
| 2019年11月26                             | 6日00:00   |    |              |
|                                        |           |    |              |

支持原貌和文本
 两种阅读形式,
 支持一键切换

又本店

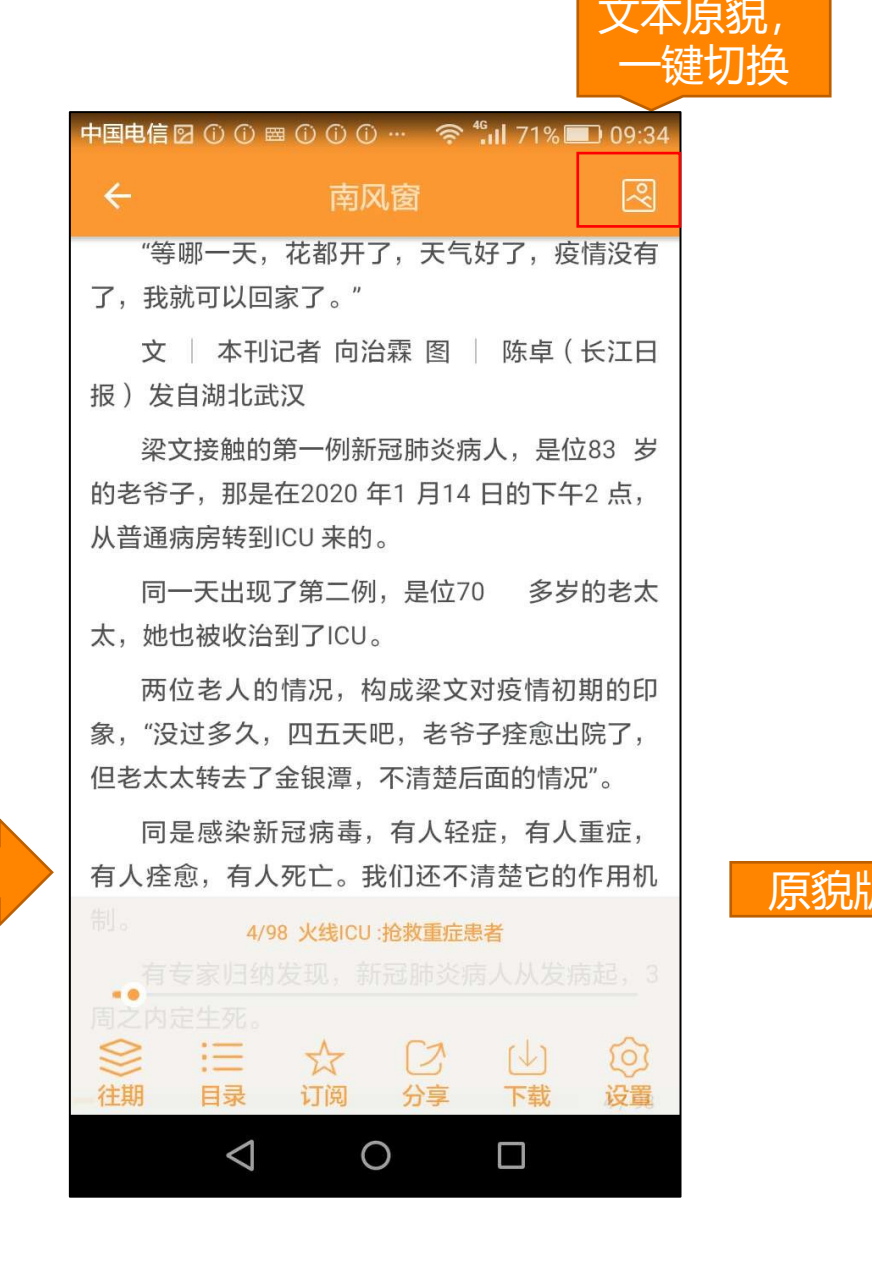

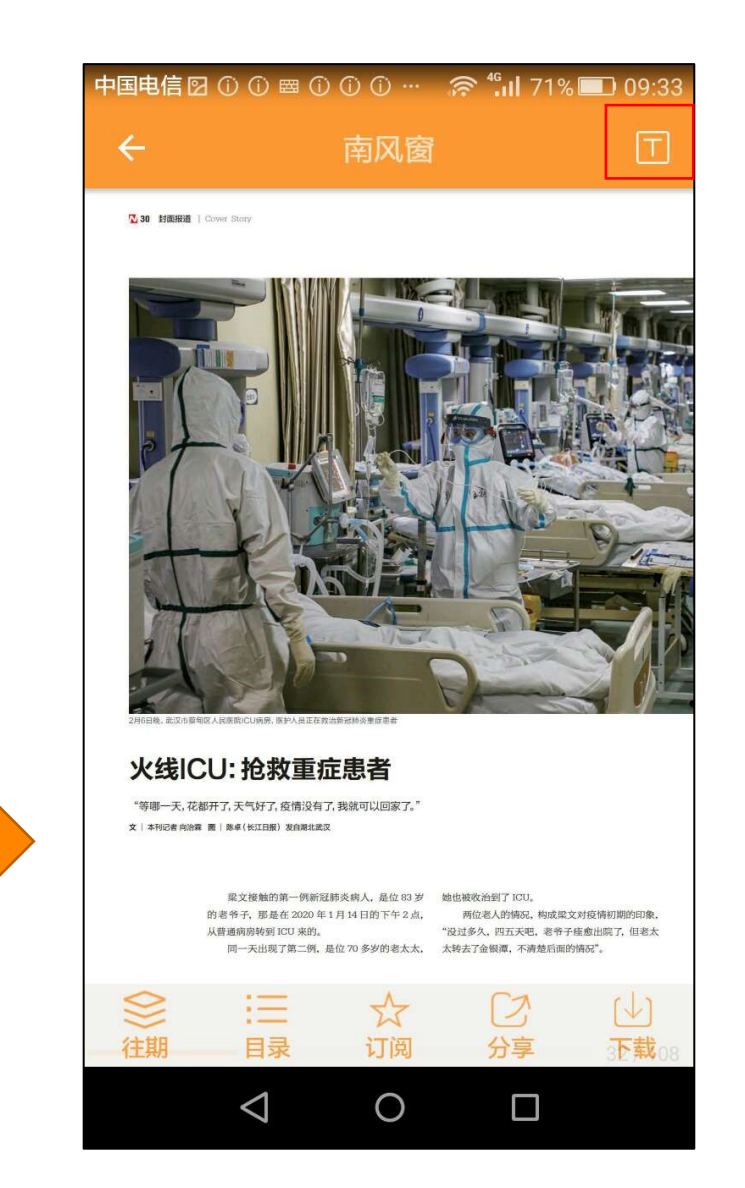

| ┝国电信 🖸 ① ① 📾 ① ① ① … 🛛 奈 🐫 71% 🔳 09:34                                      | 中国电信図 ① ① 📾 ① ① ① … 🦙 fi 🛛 | 71% 🔲 09:36 | 中国电信 🖸 🛈 🗇 🐨 🛈 🛈 🖤 🦙 fi 🛛 71% 💷 09:36 | 中国电信 図 ① ①      ① ① ①                              |
|-----------------------------------------------------------------------------|----------------------------|-------------|---------------------------------------|----------------------------------------------------|
| ← 南风窗 🛛                                                                     | 南风窗                        |             | 南风窗                                   | ← 南风窗 🛛                                            |
| "等哪一天,花都开了,天气好了,疫情没有<br>了,我就可以回家了。"                                         |                            | 2020        | 封面                                    | "等哪一天,花都开了,天气好了,疫情没有<br>了,我就可以回家了。"                |
| 文 🔷 本刊记者 向治霖 图 📄 陈卓 ( 长江日                                                   |                            | 2019        | 封面报道   Cover Story                    | 文   本刊记者 向治霖 图   陈卓(长江日报)                          |
| 报)发自湖北武汉                                                                    |                            | 2018        | 风雪武汉                                  | 发自湖北武汉                                             |
| 采义按触的第一例新起肺炎病人,是位83 多的老爷子,那是在2020年1月14日的下午2点,                               | 2020年5期 2020年3期 2020年2期    | 2017        | 火线ICU:抢救重症患者                          | 采义按照的第一例新述肺炎病人,是位83岁的<br>老爷子,那是在2020年1月14日的下午2点,从  |
| 从晋通病房转到ICU 来的。<br>同一天出现了第二例,是位70 多岁的老太                                      |                            | 2016        | 120 急救车,在路上                           | 晋通病房转到ICU 来的。<br>同一天出现了第二例,是位70 多岁的老太太,            |
| 太,她也被收治到了ICU。                                                               |                            |             | 活着,在武汉                                | 她也被收治到了ICU。                                        |
| 两位老人的情况,构成梁文对疫情初期的印                                                         | 特局的                        |             | 王奶奶的最后——个寿节                           | 两位老人的情况,构成梁文对疫情初期的印                                |
| 家, 沒过多人,四五天吧,老帝于痊愈五阮丁,<br>但老太太转去了金银潭,不清楚后面的情况"。                             | 2020年1期                    |             |                                       | 家, 沒过多人,四五天吧,老节于在愈五阮丁,但<br>老太太转去了金银潭,不清楚后面的情况"。    |
| 同是感染新冠病毒,有人轻症,有人重症,                                                         | +订阅                        |             | 这个漫长的冬天                               | 同是感染新冠病毒,有人轻症,有人重症,有                               |
| 有人痊愈,有人死亡。我们还不清楚它的作用机                                                       |                            |             | 缺药者,命悬一线                              | 人 <u>痊愈,有人</u> 死亡。我们还不清楚它的作用机制。<br>字号 A- 字号: 30 A+ |
| <sup>制。</sup> 4/98 火线ICU:抢救重症患者<br>有专家归纳发现,新冠肺炎病人从发病起,3                     |                            |             | "集体失学"的中国留学生                          |                                                    |
|                                                                             |                            |             | "它是我们想象中最难缠的敌人"                       |                                                    |
| ◇     ·     □     □     ○     ○       往期     目录     订阅     分享     下載     设置 |                            |             | 武汉保卫战                                 | 背景 白 録 粉 蓝 灰                                       |
| $\triangleleft$ O $\Box$                                                    |                            |             | $\triangleleft$ $\bigcirc$ $\Box$     | $\triangleleft$ 0 $\Box$                           |

六大功能键: 往期, 目录, 订阅, 分享, 下载, 设置

通过阅读页"设置"按钮可以调节亮度,更改字体大小和背景色,来帮助您保护视力,提高阅读体验

一键分享

# 数字报刊发行领军者 bookan.博看风

支持一键分享到微信, 微博及微信朋友 圈,QQ及QQ空间。

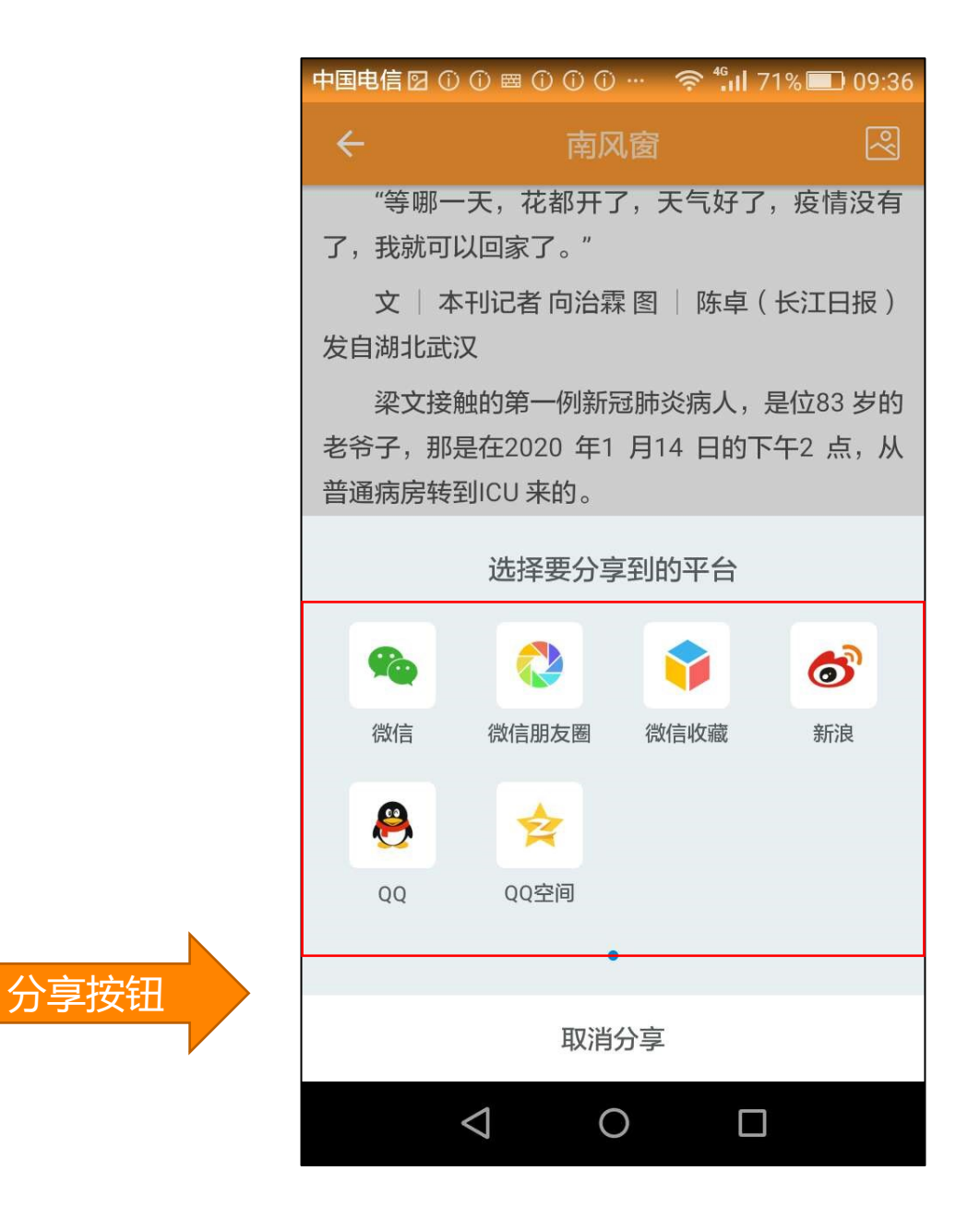

# 扫码借阅

# 数字报刊发行领军者 bookan.博<mark>篇</mark>网

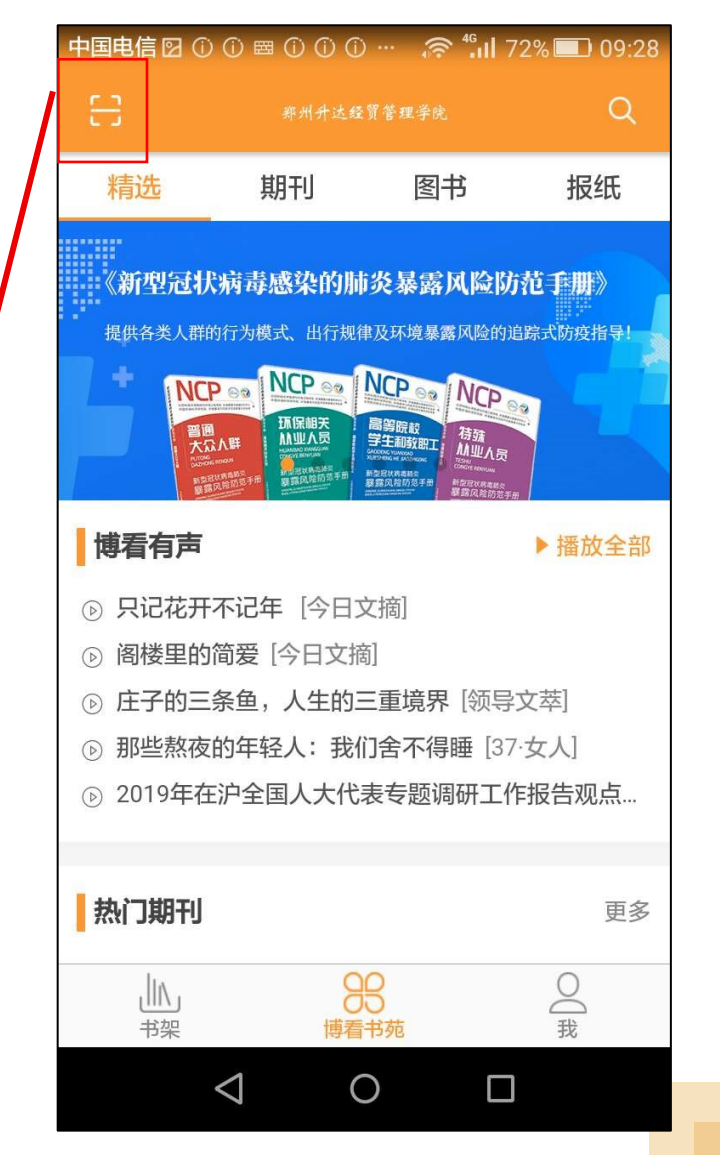

扫码借阅:通过APP扫码功能,下载实现离线移动阅读。

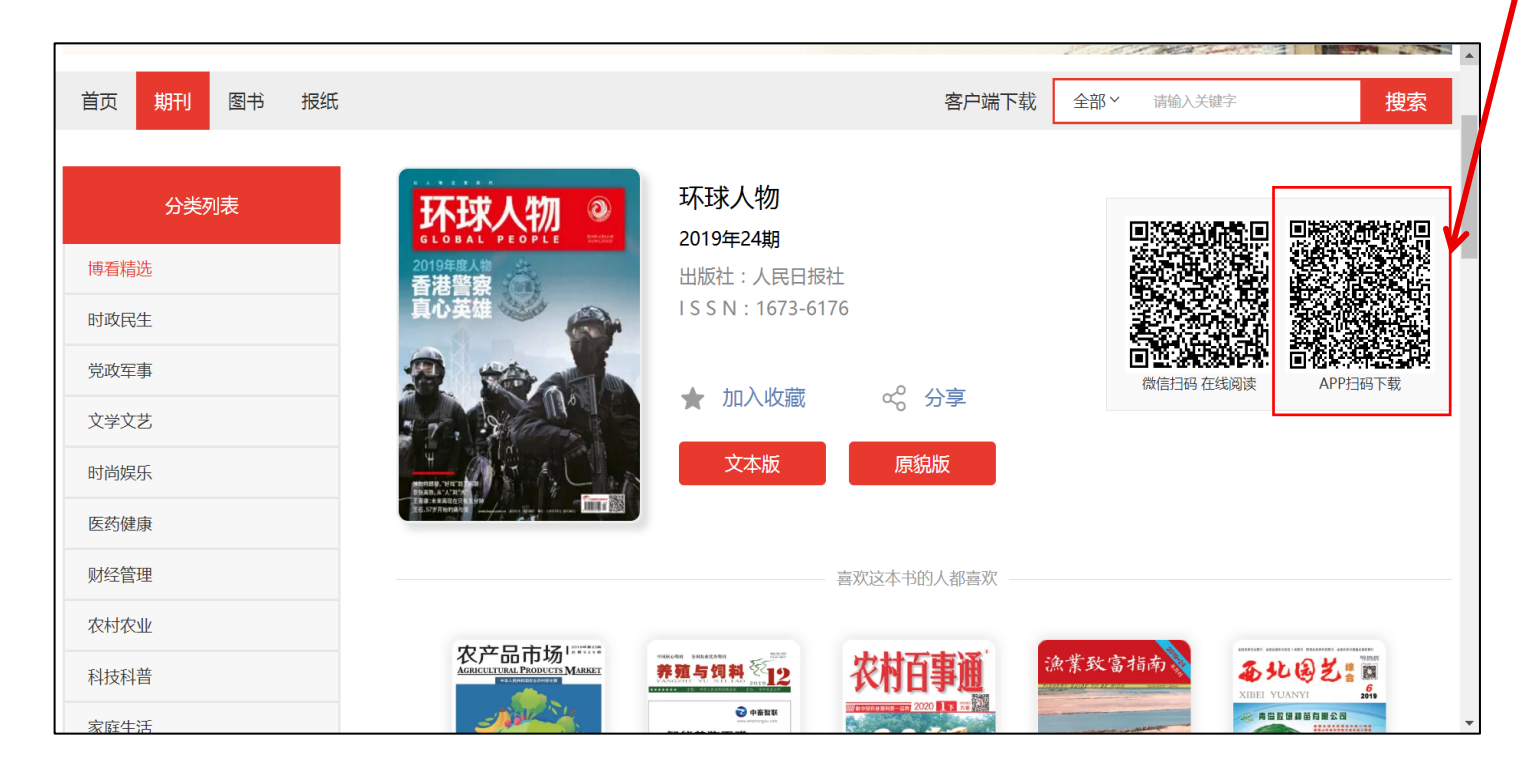

我的书架

(可将您喜爱的资源订阅至"书架"中,方便快捷阅读)

"书架"里也有你的阅读 数据:如最近浏览,我的 下载

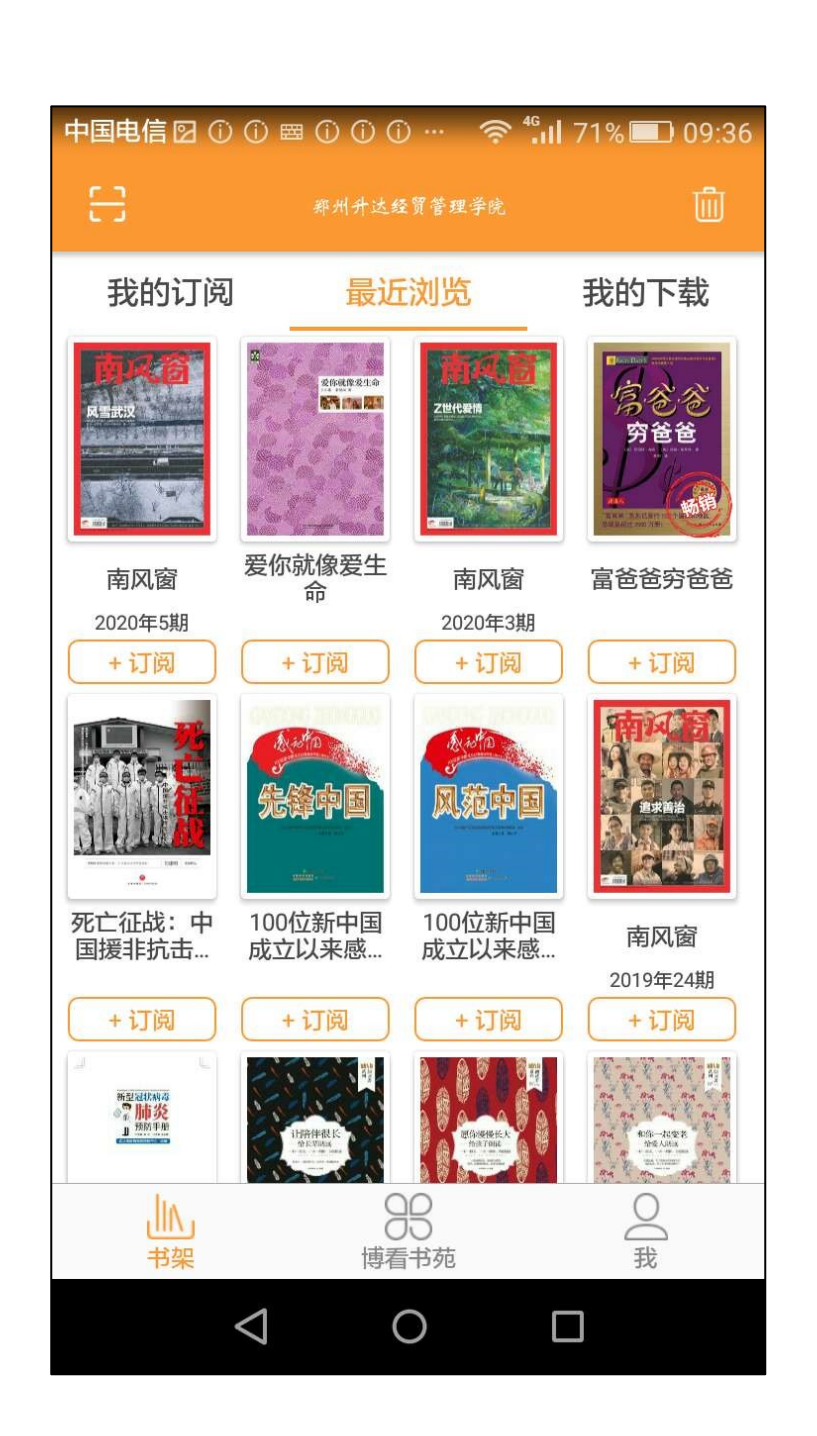

# 数字报刊发行领军者 bookan.博看网